### VandalWeb Financial Reports (Instructions specific to Grants) <u>Go to Page 11 for instructions for all funds – not specific to grants</u>

VandalWeb has a number of report options to view your financial balances as they are posted to the Banner financial system. Note that the information included is for receipts and payroll <u>that have been fully processed and posted</u>.

• Log into the VandalWeb portal and select the "Employees" tab and the menu item "Finance Query for Non-Banner Users." If you do not see this menu item or get an "access denied" when you run reports please request access to the reports tool from <u>finaccess@uidaho.edu</u>.

### University of Idaho VandalWeb

| resonar information - Statents - Employees in mance - Auvancement - Spe | onsored Programs |
|-------------------------------------------------------------------------|------------------|
| Search Go                                                               | RETURN TO        |
| Employee Main Menu                                                      |                  |
| Benefits                                                                |                  |
| Payroll                                                                 |                  |
| Electronic Personnel Action Form (EPAF)                                 |                  |
| Employee Information                                                    |                  |
| Financial Tasks                                                         |                  |
| UI Administrative Tasks                                                 |                  |
| Finance Query for Non-Banner Users                                      |                  |

• There are three options available for viewing your financial information.

**Budget Availability:** This is the most basic report, which gives you the available funds <u>as of today</u> in budget-pooled categories. This query works best for grants and contracts that have <u>not</u> split the funds into more than one index/fund and you will need to know your fund code to access the information. Note that in almost all cases where there is only one index/fund that you can translate your grant code to a fund code easily by taking off the two letters at the beginning of the grant code and substituting "22" in their place. For example grant code CB1014 would have a fund code of 221014.

### University of Idaho VandalWeb

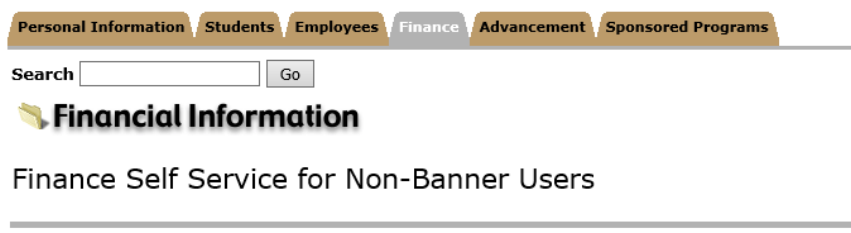

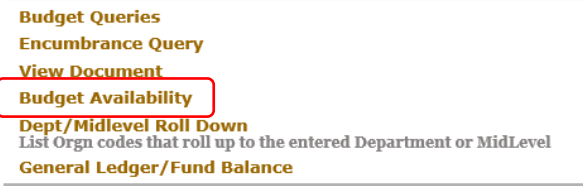

Once you have clicked on "Budget Availability" the following screen will display. You will need to enter the "Chart" of "V", the fiscal year that you are interested in viewing, your "Orgn," which is your department code (the first three digits of your index), and the "Fund" and click "Submit Query."

| Personal Information                        | Go                        | S Finance Advancen                        | nent Sponsored Programs | SITE MAP HI              |
|---------------------------------------------|---------------------------|-------------------------------------------|-------------------------|--------------------------|
| To do a Budget Av<br>Chart:<br>Fiscal Year: | vailability Query Enter t | he Fiscal Year, Chart a<br>Orgn:<br>Fund: | 870                     | and Account are optional |
| Submit Query                                | )                         | Account:                                  |                         |                          |

### University of Idaho VandalWeb

The report produced gives you the total budget at the start of the fiscal year, the year-to-date activity, any encumbrances such as purchase orders, and the available balance. Note that the University has moved to a budget-pool system that 'rolls up' all personnel costs (salaries, wages, fringe benefits) to a single category of "PERS." The other categories are "NONPER" (all other direct categories except subcontracts and overhead), "SUBCTR" (sub-awards) and "OVERHD" (F&A).

University of Idaho VandalWeb

| Personal Information Students Employees Advancement Sponsored Programs |                              |                 |              |              |                   |  |
|------------------------------------------------------------------------|------------------------------|-----------------|--------------|--------------|-------------------|--|
| Search                                                                 | Search Go SITE MAP HELP EXIT |                 |              |              |                   |  |
|                                                                        |                              |                 |              |              |                   |  |
| Organization: 87                                                       | 0 Plant Science              |                 |              |              |                   |  |
| Fund: 221014 IB0                                                       | C Sustainable Dry Be         | an              |              |              |                   |  |
|                                                                        |                              |                 |              |              |                   |  |
| Account                                                                | Title                        | Adjusted Budget | YTD Activity | Encumbrances | Available Balance |  |
| NONPER                                                                 |                              | 1,544.49        | 1,544.30     | 0.00         | 0.19              |  |
| PERS                                                                   |                              | 5,035.06        | 5,032.38     | 0.00         | 2.68              |  |
|                                                                        | TOTALS:                      | 6,579.55        | 6,576.68     | 0.00         | 2.87              |  |

• The other reporting tools are under the "Budget Queries" menu item.

University of Idaho VandalWeb

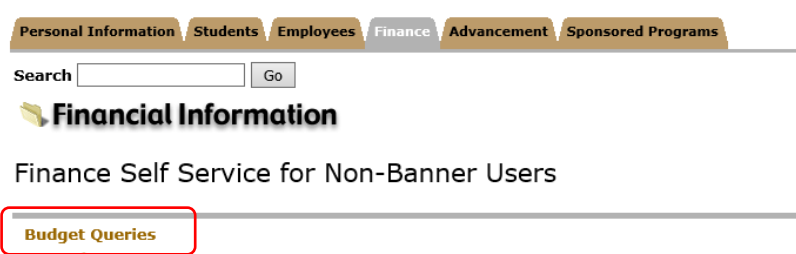

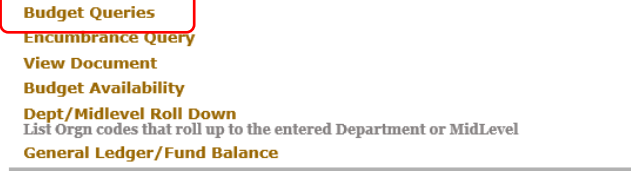

Budget Quick Query – This report gives you more detailed financial information on items posted to Banner, and also includes information on "Pending Documents" which are documents in the system but that have not yet been processed all the way through approvals.

1) Select "Budget Quick Query" from the dropdown menu and then "Create Query" to start the process.

### University of Idaho VandalWeb

| Personal Information Stud | ents Employees Finance Advancement Spons          | ored Programs                     |                 |                          |
|---------------------------|---------------------------------------------------|-----------------------------------|-----------------|--------------------------|
| Search                    | Go                                                | MENU                              | SITE MAP HE     | LP EXIT                  |
|                           |                                                   |                                   |                 |                          |
| To create a new query cl  | noose a query type and select Create Query. To re | trieve an existing query choose a | saved query and | l select Retrieve Query. |
| Create a New Query        |                                                   | <b>`</b>                          |                 |                          |
| Туре                      | Budget Quick Query                                |                                   |                 |                          |
|                           | Create Query                                      | J                                 |                 |                          |

2) Select the fiscal year and chart of accounts (V) and enter your index code or your grant code in the appropriate fields and click "Submit Query."

| University of S                                                                      | University of Idaho VandalWeb                                                                                             |         |               |                    |  |
|--------------------------------------------------------------------------------------|----------------------------------------------------------------------------------------------------|---------|---------------|--------------------|--|
| Personal Information                                                                 | Students Employees                                                                                                    | Finance | dvancement    | Sponsored Programs |  |
| Search                                                                               | Go                                                                                                    |         |               |                    |  |
| Enter a value Organ     Fiscal year: 2     Chart of Accounts V     Index 8     Grant | nization,Fiscal Year and<br>1019 V<br>7 Organizat<br>170844 Fund<br>Program<br>Account<br>Activity<br>Location<br>Commitm | ion     | ounts fields. | ✓                  |  |
| Save Query as:                                                                       |                                                                                                    |         |               |                    |  |
| Shared                                                                               |                                                                                                    |         |               |                    |  |
| Submit Query                                                                         |                                                                                                    |         |               |                    |  |

3) If you used an index then the "Submit Query" button will first bring up all of the FOAPAL details of that index (fund, program code, etc) and you will need to click it again to get the actual report. Below is the result of clicking the Submit Query button after entering an index. The report will be filtering your data based on the information in the right hand column. If you find that you are not getting the expected data we suggest that you remove all of the filters except the Fund.

| Personal Information Studen                                       | ts Employees Finance                                                                   | Advancement Sponsored Programs             |
|-------------------------------------------------------------------|----------------------------------------------------------------------------------------|--------------------------------------------|
| Search                                                            | Go                                                                                     |                                            |
| Fiscal year:     2019 V       Chart of Accounts     V       Index | Organization<br>Fund<br>Program<br>Account<br>Activity<br>Location<br>Commitment Type: | 870<br>221014<br>02ESO<br>AGWALO<br>AGPARM |
| Save Query as:                                                    |                                                                                        |                                            |
| Shared                                                            |                                                                                        |                                            |
| Submit Query                                                      |                                                                                        |                                            |

4) Note the "View Pending Documents" button. The budget data displayed when you use an index is the balance <u>at the beginning of the fiscal year</u>. If you are using this report for grants then please note that the Revenue code (last item on the report and starts with "R") is irrelevant. Also, the "Report Total" displays in the opposite direction. In the example below the available funds at the beginning of the fiscal year were a positive \$6,579.55 and the <u>expenditures</u> (those account codes starting with "E") total \$6,576.68, leaving a balance of the \$2.87 shown in the Budget Availability Report above.

### University of Idaho VandalWeb

| Personal Information Students / Employees Finance Advancement / Sponsored Programs |                                |                    |           |       |                          |                  |                            |
|------------------------------------------------------------------------------------|--------------------------------|--------------------|-----------|-------|--------------------------|------------------|----------------------------|
| Search                                                                             | Go                             |                    |           |       |                          |                  | MENU SITE MAP              |
| Report I                                                                           | Parameters                     |                    |           |       |                          |                  |                            |
|                                                                                    | Orga                           | nization Budget St | atus Repo | ort   |                          |                  |                            |
|                                                                                    |                                | By Account         |           |       |                          |                  |                            |
|                                                                                    | Р                              | eriod Ending Jun 3 | 0, 2019   |       |                          |                  |                            |
|                                                                                    |                                | As of Sep 12, 20   | )18       |       |                          |                  | View Pending Documents     |
| Chart of                                                                           | Accounts V University of Idaho | Commitm            | ent Type  | 4II   |                          |                  | No pending documents exist |
| Fund                                                                               | 221014 IBC Sustainabl          | e Dry Bean Program | C         | 2ESO  | Experiment Station On Ca | mpus             |                            |
| Organiza                                                                           | ation 870 Plant Science        | Activity           | 4         | AGWAL | .0 AG Walsh, Olga        |                  |                            |
| Account                                                                            | All                            | Location           | 14        | AGPAR | M AG Parma               |                  |                            |
| Query R                                                                            | esults                         |                    |           |       |                          |                  | -                          |
| Account                                                                            | t Account Title                | Adjusted Budget    | YTD Act   | ivity | Total Encumbrances A     | vailable Balance |                            |
| 10                                                                                 | Salaries                       | 3,570.39           |           | 0.00  | 0.00                     | 3,570.39         | 2                          |
| 11                                                                                 | Fringe Benefits                | ( 55.20)           |           | 0.00  | 0.00                     | (55.20)          | <u>b</u>                   |
| 12                                                                                 | Temporary Help                 | 1,519.87           |           | 0.00  | 0.00                     | 1,519.87         | 1                          |
| 20                                                                                 | Travel                         | 0.00               |           | 0.00  | 0.00                     | 0.00             |                            |
| 30                                                                                 | Other Expense                  | 1,544.49           |           | 0.00  | 0.00                     | 1,544.49         | 9                          |
| E4106                                                                              | Staff                          | 0.00               | 3,78      | 30.91 | 0.00                     | (3,780.91)       |                            |
| E4281                                                                              | Staff CFR Benefit Expense      | 0.00               | 1,25      | 51.47 | 0.00                     | (1,251.47)       |                            |
| E5025                                                                              | Printing & Binding             | 0.00               | 11        | 5.00  | 0.00                     | (115.00)         | 2                          |
| E5724                                                                              | Research Supplies              | 0.00               | (57       | 6.70) | 0.00                     | 576.70           |                            |
| E5940                                                                              | Other Rentals and Leases       | 0.00               | 2,00      | 06.00 | 0.00                     | (2,006.00)       |                            |
| R3711                                                                              | Grants & Contracts - Federal   | 0.00               | 6,57      | 76.68 | 0.00                     | ( 6,576.68)      |                            |
| Report T                                                                           | otal (of all records)          | ( 6,579.55)        |           | 0.00  | 0.00                     |                  | ]                          |

Another Query

The other way to use this report for grants is to enter your grant code rather than the index. Using the grant code allows you to see "Grant Inception to Date" which is all transactions since the start of the award period. This report does <u>not</u> show Pending Documents.

1) Enter your grant code in the appropriate field and click "Submit Query."

#### University of Idaho VandalWeb Personal Information Students Employees Finance Advancement Sponsored Programs Search Go Enter a value Organization, Fiscal Year and Chart of Accounts fields. Fiscal year: 2019 🗸 Organization Chart of Accounts V Fund Index Grant AP1014 Program Account Activity Location Commitment Type: All V Save Query as: Shared Submit Query

2) The report will be in the same format as before, but include all data since the beginning of the award. A partial view of the report is below.

| Report Parameters |                            |                 |     |  |  |  |
|-------------------|----------------------------|-----------------|-----|--|--|--|
| Grai              | nt Inception to Date       | Report          |     |  |  |  |
|                   | By Account                 |                 |     |  |  |  |
| Pe                | Period Ending Jun 30, 2019 |                 |     |  |  |  |
|                   | As of Sep 12, 201          | 8               |     |  |  |  |
| Chart of Accounts | V University of Idaho      | Commitment Type | All |  |  |  |
| Fund              | All                        | Program         | All |  |  |  |
| Organization      | All                        | Activity        | All |  |  |  |
| Account           | All                        | Location        | All |  |  |  |
| Grant             | AP1014 IBC Sustaina        | ble Dry Bean    |     |  |  |  |

#### Query Results

| Account | Account Title              | Adjusted Budget | YTD Activity | Total Encumbrances | Available Balance |
|---------|----------------------------|-----------------|--------------|--------------------|-------------------|
| 10      | Salaries                   | 58,731.28       | 0.00         | 0.00               | 58,731.28         |
| 11      | Fringe Benefits            | 22,440.36       | 0.00         | 0.00               | 22,440.36         |
| 12      | Temporary Help             | 26,173.76       | 0.00         | 0.00               | 26,173.76         |
| 20      | Travel                     | 11,094.52       | 0.00         | 0.00               | 11,094.52         |
| 30      | Other Expense              | 44,011.82       | 0.00         | 0.00               | 44,011.82         |
| E4105   | Faculty                    | 0.00            | 52,359.85    | 0.00               | (52,359.85)       |
| E4106   | Staff                      | 0.00            | 3,983.45     | 0.00               | ( 3,983.45)       |
| E4110   | Temporary Employee         | 0.00            | 17,427.50    | 0.00               | (17,427.50)       |
| E4135   | Temporary Student          | 0.00            | 9,166.91     | 0.00               | (9,166.91)        |
| E4175   | Overtime - Covered by FLSA | 0.00            | 128.51       | 0.00               | (128.51)          |
| E4281   | Staff CFR Benefit Expense  | 0.00            | 21,450.33    | 0.00               | (21,450.33)       |

Budget Status by Account – This report allows you to 'drill-down' to see details.

1) Select "Budget Status by Account" from the dropdown and then click "Create Query."

## University of Idaho VandalWeb

| Personal Information Stude | ts Employees Finance Advancement Sponsored Programs                 |
|----------------------------|---------------------------------------------------------------------|
| Search                     | Go                                                                  |
|                            |                                                                     |
| To create a new query cho  | ose a query type and select Create Query. To retrieve an existing q |
| Create a New Query         |                                                                     |
| Туре                       | Budget Status by Account                                            |
|                            | Create Query                                                        |

2) The fields listed below are your options for report columns. We are selecting only a few of the columns for demonstration purposes. Choose your selected report columns and click "Continue."

## University of Idaho VandalWeb

| Personal Information S   | tude | ents Employees Finance    | Advancement Sponsored Programs |
|--------------------------|------|---------------------------|--------------------------------|
| Search                   |      | Go                        |                                |
| Select the Operating Led | ger  | Data columns to display o | n the report.                  |
| 🗌 Original Budget        | ~    | YTD Activity              |                                |
| 🗌 Budget Adjustment      |      | Purchase Orders           |                                |
| ✓ Adjusted Budget        |      | Requisitions              |                                |
| 🖌 Available Balance      | ~    | Total Encumbrances        |                                |
| Save Query as:           |      |                           |                                |
| Shared                   |      | ,                         |                                |
| Continue                 |      |                           |                                |

3) Again, you will have the option to use index or grant code to pull the data and the same basic pattern as the "Budget Quick Query" will be in effect. In the case of this report you are allowed to include or not include Revenue accounts. For grant purposes you should uncheck the box below. Note also that you will need to select the "Fiscal Period" that you are looking for. The University's fiscal year starts in July, so July would be period 01. Grant codes will again bring information that is inception to date. Index will only show you the current fiscal year.

| Personal Information St  | Idents Employ    | yees Finance Advancement       | Sponsored Programs                                         |
|--------------------------|------------------|--------------------------------|------------------------------------------------------------|
| Search                   | Go               |                                |                                                            |
|                          |                  |                                |                                                            |
| 👎 For a Budget Query to  | be successful, e | enter a value in the Organizat | ion, Fiscal Year, Period, and Chart of Accounts fields.    |
| 👎 To perform a comparise | on query select  | a Comparison Fiscal Year and   | l Period in addition to the required Fiscal Year and Perio |
| Fiscal year:             | 2019 🗸           | Fiscal period:                 | 01 ¥                                                       |
| Comparison Fiscal year   | None 🗸           | Comparison Fiscal period       | None 🗸                                                     |
| Commitment Type:         | All              | $\checkmark$                   |                                                            |
| Chart of Accounts        | V                | Organization                   |                                                            |
| Index                    | 870844           | Fund                           |                                                            |
| Grant                    |                  | Program                        |                                                            |
|                          |                  | Account                        |                                                            |
|                          |                  | Activity                       |                                                            |
|                          |                  | Location                       |                                                            |
|                          |                  | Fund Type                      |                                                            |
|                          |                  | Account Type                   |                                                            |
| 🗌 Include Revenue Ac     | counts           |                                |                                                            |
| Save Query as:           |                  |                                |                                                            |
| Shared                   |                  |                                |                                                            |
| Submit Query             |                  |                                |                                                            |

4) You will notice that in this report the YTD Activity is highlighted. Clicking on any of these lines will allow you to see the transactional detail behind them. Note that if you click on the dollar amount for a payroll category the information is not very informative, but if you instead click on the expense code (e.g. E4105) you will see the detail of who was paid and for how many hours.

| Report Parameters |                                |                 |     |  |  |  |
|-------------------|--------------------------------|-----------------|-----|--|--|--|
| Grai              | Grant Inception to Date Report |                 |     |  |  |  |
|                   | By Account                     |                 |     |  |  |  |
| Pe                | Period Ending Jul 31, 2018     |                 |     |  |  |  |
|                   | As of Sep 12, 2018             |                 |     |  |  |  |
| Chart of Accounts | V University of Idaho          | Commitment Type | All |  |  |  |
| Fund              | All                            | Program         | All |  |  |  |
| Organization      | All                            | Activity        | All |  |  |  |
| Account           | All                            | Location        | All |  |  |  |
| Grant             | AP1014 IBC Sustaina            | ble Dry Bean    |     |  |  |  |

Query Results Account Account Title GY17/PD10 Adjusted Budget GY17/PD10 YTD Activity GY17/PD10 Total Encumbrances GY17/PD10 Available Balance 10 Salaries 58,731.28 0.00 0.00 58,731.28 Fringe Benefits 22,440.36 0.00 0.00 22,440,36 11 Temporary Help 26,173.76 0.00 0.00 26,173.76 12 Travel 11,094.52 0.00 0.00 11,094.52 20 
 30
 Other Expense

 E4105
 Faculty

 E4106
 Staff
 44,011.82 0.00 0.00 44,011.82 52,359.85 (52,359,85) 0.00 0.00 2,570.44 (2,570.44) 0.00 0.00 E4110 Temporary Employee 0.00 15,899.15 0.00 (15,899.15) E4135 Temporary Student 0.00 9,166.91 0.00 (9,166.91) E4175 Overtime - Covered by FLSA E4281 Staff CFR Benefit Expense 0.00 128.51 0.00 (128.51) 20,982.63 (20,982.63) 0.00 0.00 E4282 Student CFR Fringe Expense 0.00 198.03 0.00 (198.03) E4283 Temporary CFR Benefit Expense 0.00 1,006.79 0.00 (1,006.79)

| Personal Information Students Employees | Finance Advancement Sponsored Programs |  |
|-----------------------------------------|----------------------------------------|--|
| Search Go                               |                                        |  |

| Report Paramete    | rs              |                     |                     |                      |                 |           |
|--------------------|-----------------|---------------------|---------------------|----------------------|-----------------|-----------|
|                    | (               | Organization Budg   | get Status Detail R | eport                |                 |           |
|                    | S               | Summary Year to I   | Date Transaction F  | Report               |                 |           |
|                    |                 | Period End          | ing Jul 31, 2018    |                      |                 |           |
|                    |                 | As of S             | Sep 12, 2018        |                      |                 |           |
| Chart of Accounts: | V University of | Idaho               | Commitment Type:    | All                  |                 |           |
| Fund:              | 221014 IBC St   | ustainable Dry Bean | Program:            | 02ESO Experiment Sta | ation On Campus | ]         |
| Organization:      | 870 Plant Scie  | nce                 | Activity:           | AGWALO AG Walsh, O   | lga             |           |
| Account:           | E5025 Printing  | & Binding           | Location:           | AGPARM AG Parma      |                 | ]         |
| Document List      |                 |                     |                     |                      |                 |           |
| Transaction Date   | Activity Date   | Document Code V     | /endor/Transactio   | n Description        | Amount Rule C   | lass Code |
| Jul 17, 2018       | JUL 17, 2018    | 20837481            | 616 POSTERPRESEN    | VIAIIONS 866-649-30  | 115.00 CCAR     |           |
|                    |                 |                     |                     |                      |                 |           |
| Available Budget E | alance: (115.0  | 0)                  |                     |                      |                 |           |
| Save Query as:     |                 |                     |                     |                      |                 |           |

One caveat on this detail is that all expenses that posted prior to 7/1/18 is in the prior chart of accounts (chart 9) and under your old index. Any pre-7/1/18 data will simply show as "cumulative monthly transaction."

### **Budget Status by Organizational Heirarchy Report**

1) Select the above from the dropdown list and click Create Query:

## University of Idaho VandalWeb

Another Query

| Personal Information Stud | ents V Employees V Finance Advancement V Sponsored Programs        |
|---------------------------|--------------------------------------------------------------------|
| Search                    | Go                                                                 |
|                           |                                                                    |
| To create a new query ch  | oose a query type and select Create Query. To retrieve an existing |
| Create a New Ouer         |                                                                    |
| Туре                      | Budget Status by Organizational Hierarchy 🗸                        |
|                           | Create Query                                                       |
| $\subseteq$               | )                                                                  |

- 2) Select the columns for the report similarly to the other reports and click Continue.
- 3) Select the Fiscal Year, Fiscal Period, Chart of Accounts and enter your index and click twice just like the other reports.
- 4) First level:

| Report Parameters |  |
|-------------------|--|

| Organization Budget Status Report |                                                              |                 |                                    |
|-----------------------------------|--------------------------------------------------------------|-----------------|------------------------------------|
|                                   | By Or                                                        | ganization      |                                    |
|                                   | Period Endi                                                  | ng Sep 30, 2018 |                                    |
|                                   | As of S                                                      | ep 14, 2018     |                                    |
| Chart of Accounts                 | V University of Idaho                                        | Commitment Type | All                                |
| Fund                              | 221014 IBC Sustainable Dry Bean                              | Program         | 02ESO Experiment Station On Campus |
| Organization                      | rganization 870 Plant Science Activity AGWALO AG Walsh, Olga |                 |                                    |
| Account                           | All                                                          | Location        | AGPARM AG Parma                    |

Query Results

| Organization | Organization Title | FY19/PD03 Adjusted Budget | FY19/PD03 YTD Activity | FY19/PD03 Total Encumbrances | FY19/PD03 Available Balance |
|--------------|--------------------|---------------------------|------------------------|------------------------------|-----------------------------|
| 870          | Plant Science      | 6,579.55                  | 6,576.68               | 0.00                         | 2.87                        |
| 870 Rollup   |                    | 6,579.55                  | 6,576.68               | 0.00                         | 2.87                        |

Download All Ledger Columns Download Selected Ledger Columns

### 5) Second level (clicked on highlighted Organization field):

| Organization Budget Status Report                                            |     |  |  |  |
|------------------------------------------------------------------------------|-----|--|--|--|
| By Account Type                                                              |     |  |  |  |
| Period Ending Sep 30, 2018                                                   |     |  |  |  |
| As of Sep 14, 2018                                                           |     |  |  |  |
| Chart of Accounts V University of Idaho Commitment Type All                  |     |  |  |  |
| Fund 221014 IBC Sustainable Dry Bean Program 02ESO Experiment Station On Cam | pus |  |  |  |
| Organization 870 Plant Science Activity AGWALO AG Walsh, Olga                |     |  |  |  |
| Account All Location AGPARM AG Parma                                         |     |  |  |  |

View Pending Documents
View Pending documents exist

View Pending Documents
View Pending documents exist

Query Results

| <u> </u>   |                        |                           |                        |                              |                             |
|------------|------------------------|---------------------------|------------------------|------------------------------|-----------------------------|
| Account T  | ype Account Type Title | FY19/PD03 Adjusted Budget | FY19/PD03 YTD Activity | FY19/PD03 Total Encumbrances | FY19/PD03 Available Balance |
| 50         | Revenue                | 0.00                      | 0.00                   | 0.00                         | 0.00                        |
| 60         | Labor                  | 5,035.06                  | 5,032.38               | 0.00                         | 2.68                        |
| 70         | Expense                | 1,544.49                  | 1,544.30               | 0.00                         | 0.19                        |
| 80         | Transfer               |                           |                        |                              |                             |
| 870 Rollup |                        | 6,579.55                  | 6,576.68               | 0.00                         | 2.87                        |

Download All Ledger Columns Download Selected Ledger Columns

#### 6) Third level (clicked on Account Type 70 to see expense detail)

#### Report Parameters

| Organization Budget Status Report |                                 |                 |                                    |  |  |  |
|-----------------------------------|---------------------------------|-----------------|------------------------------------|--|--|--|
|                                   | By Account Type                 |                 |                                    |  |  |  |
|                                   | Period Endi                     | ng Sep 30, 2018 |                                    |  |  |  |
|                                   | As of S                         | ep 14, 2018     |                                    |  |  |  |
| Chart of Accounts                 | V University of Idaho           | Commitment Type | All                                |  |  |  |
| Fund                              | 221014 IBC Sustainable Dry Bean | Program         | 02ESO Experiment Station On Campus |  |  |  |
| Organization                      | 870 Plant Science               | Activity        | AGWALO AG Walsh, Olga              |  |  |  |
| Account                           | All                             | Location        | AGPARM AG Parma                    |  |  |  |
| Account Type                      | 70 Expense                      |                 |                                    |  |  |  |

View Pending Documents
View Pending documents exist

Query Results

| Account T | ype Account Type Title | FY19/PD03 Adjusted Budget | FY19/PD03 YTD Activity | FY19/PD03 Total Encumbrances | FY19/PD03 Available Balance |
|-----------|------------------------|---------------------------|------------------------|------------------------------|-----------------------------|
| СО        | Capital Outlay         |                           |                        |                              |                             |
| OE        | Operating Expenses     | 1,544.49                  | 1,544.30               | 0.00                         | 0.19                        |
| OH        | Overhead               |                           |                        |                              |                             |
| ТВ        | Trustee/Benefit        |                           |                        |                              |                             |
| 70 Rollup |                        | 1,544.49                  | 1,544.30               | 0.00                         | 0.19                        |

Download All Ledger Columns Download Selected Ledger Columns

### 7) Fourth level (clicked on Account Type OE)

| Report Paramet    | Report Parameters                 |                 |                                    |  |  |  |  |
|-------------------|-----------------------------------|-----------------|------------------------------------|--|--|--|--|
|                   | Organization Budget Status Report |                 |                                    |  |  |  |  |
|                   | Ву                                | Account         |                                    |  |  |  |  |
|                   | Period Ending Sep 30, 2018        |                 |                                    |  |  |  |  |
|                   | As of Sep 14, 2018                |                 |                                    |  |  |  |  |
| Chart of Accounts | V University of Idaho             | Commitment Type | All                                |  |  |  |  |
| Fund              | 221014 IBC Sustainable Dry Bean   | Program         | 02ESO Experiment Station On Campus |  |  |  |  |
| Organization      | 870 Plant Science                 | Activity        | AGWALO AG Walsh, Olga              |  |  |  |  |
| Account           | All                               | Location        | AGPARM AG Parma                    |  |  |  |  |
| Account Type      | OE Operating Expenses             |                 |                                    |  |  |  |  |

| Vie | w Pending Documents        |
|-----|----------------------------|
| ø   | No pending documents exist |

Query Results

| 1        |                          |                           |                        |                              | -                           |
|----------|--------------------------|---------------------------|------------------------|------------------------------|-----------------------------|
| Account  | Account Title            | FY19/PD03 Adjusted Budget | FY19/PD03 YTD Activity | FY19/PD03 Total Encumbrances | FY19/PD03 Available Balance |
| 20       | Travel                   | 0.00                      | 0.00                   | 0.00                         | 0.00                        |
| 30       | Other Expense            | 1,544.49                  | 0.00                   | 0.00                         | 1,544.49                    |
| E5025    | Printing & Binding       | 0.00                      | 115.00                 | 0.00                         | ( 115.00)                   |
| E5724    | Research Supplies        | 0.00                      | ( 576.70)              | 0.00                         | 576.70                      |
| E5940    | Other Rentals and Leases | 0.00                      | 2,006.00               | 0.00                         | ( 2,006.00)                 |
| Report T | otal (of all records)    | 1,544.49                  | 1,544.30               | 0.00                         | 0.19                        |
|          |                          |                           |                        |                              |                             |

Download All Ledger Columns Download Selected Ledger Columns View Payroll Expense Detail

### 8) Fifth level (clicked on \$115.00 highlighted under E5025)

#### Report Parameters

| Organization Budget Status Detail Report |                                 |                  |                                    |  |  |  |  |
|------------------------------------------|---------------------------------|------------------|------------------------------------|--|--|--|--|
| Summary Year to Date Transaction Report  |                                 |                  |                                    |  |  |  |  |
|                                          | Period Ending Sep 30, 2018      |                  |                                    |  |  |  |  |
|                                          | As of S                         | ep 14, 2018      |                                    |  |  |  |  |
| Chart of Accounts:                       | V University of Idaho           | Commitment Type: | All                                |  |  |  |  |
| Fund:                                    | 221014 IBC Sustainable Dry Bean | Program:         | 02ESO Experiment Station On Campus |  |  |  |  |
| Organization:                            | 870 Plant Science               | Activity:        | AGWALO AG Walsh, Olga              |  |  |  |  |
| Account:                                 | E5025 Printing & Binding        | Location:        | AGPARM AG Parma                    |  |  |  |  |
| Fund Type:                               | All                             | Account Type:    | OE Operating Expenses              |  |  |  |  |

Document List

| Transaction Date     | Activity Date | Document Code | Vendor/Transaction Description      | Amount | Rule Class Code |
|----------------------|---------------|---------------|-------------------------------------|--------|-----------------|
| Jul 17, 2018         | Jul 17, 2018  | Z0837481      | 0616 POSTERPRESENTATIONS 866-649-30 | 115.00 | CCAR            |
| Report Total (of all | records):     |               |                                     | 115.00 |                 |

Available Budget Balance: ( 115.00)

9) You can continue clicking on highlighted items to get all the way down to the document itself and the descriptive text (if any) associated with the specific document.

### VandalWeb Financial Reports (Instructions for all funds)

VandalWeb has a number of report options to view your financial balances as they are posted to the Banner financial system. Note that the information included is for receipts and payroll <u>that have been fully processed and posted</u>.

• Log into the VandalWeb portal and select the "Employees" tab and the menu item "Finance Query for Non-Banner Users." If you do not see this menu item or get an "access denied" when you run reports please request access to the reports tool from <u>finaccess@uidaho.edu</u>.

### University of Idaho VandalWeb

| Personal Information Students Employees Finance Advancement | Sponsored Programs |
|-------------------------------------------------------------|--------------------|
| Search 60                                                   | RETURN TO          |
| Employee Main Menu                                          |                    |
| Benefits                                                    |                    |
| Payroll<br>Electronic Personnel Action Form (EDAE)          |                    |
| Employee Information                                        |                    |
| Financial Tasks                                             |                    |
|                                                             |                    |
| UI Administrative Tasks                                     |                    |

• There are three options available for viewing your financial information.

**Budget Availability:** This is the most basic report, which gives you the available funds <u>as of today</u> in budget-pooled categories (PER, NON-PER, etc.).

### University of Idaho VandalWeb

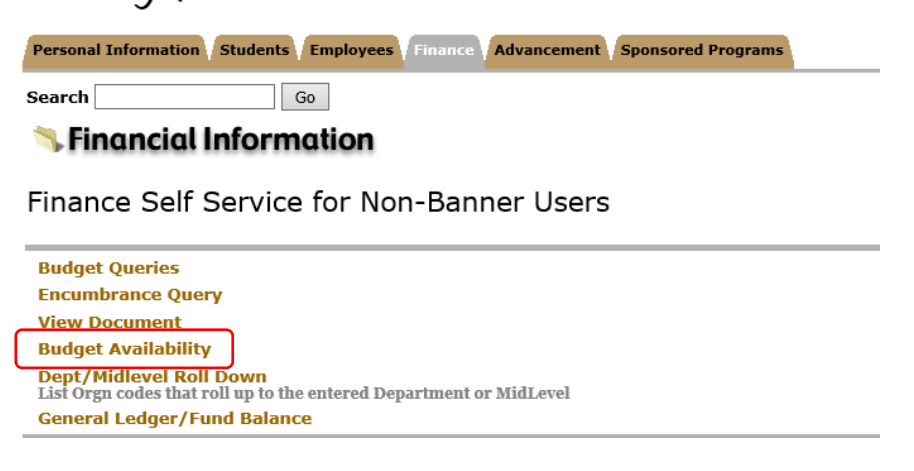

Once you have clicked on "Budget Availability" the following screen will display. You will need to enter the "Chart" of "V", the fiscal year that you are interested in viewing, your "Orgn," which is your department code, and the "Fund" and click "Submit Query."

### University of Idaho Vandal Web

| Personal Information | Students Employees        | Finance Advance       | ment Sponsored Programs            |                         |
|----------------------|---------------------------|-----------------------|------------------------------------|-------------------------|
| Search               | Go                        |                       |                                    | SITE MAP HE             |
|                      |                           |                       |                                    |                         |
| 👎 To do a Budget Av  | vailability Query Enter t | he Fiscal Year, Chart | and Organization Code. Fund Code a | nd Account are optional |
| Chart:               | M                         | Orgn:                 | 870                                |                         |
| Fiscal Year:         | 2019 🗸                    | Fund:                 | 221014                             |                         |
|                      |                           | Account:              |                                    |                         |
|                      | <b>`</b>                  |                       |                                    |                         |
| Submit Query         |                           |                       |                                    |                         |

The report produced gives you the total budget at the start of the fiscal year, the year-to-date activity, any encumbrances such as purchase orders, and the available balance. Note that the University has moved to a budget-pool system that 'rolls up' all personnel costs (salaries, wages, fringe benefits) to a single category of "PERS." The other categories are "NONPER" (all other direct categories except subcontracts and overhead), "SUBCTR" (sub-awards) and "OVERHD" (F&A).

### University of Idaho VandalWeb

| Personal Information / Students / Employees / Finance / Advancement / Sponsored Programs |                                                                          |                 |              |              |                   |  |  |  |  |  |
|------------------------------------------------------------------------------------------|--------------------------------------------------------------------------|-----------------|--------------|--------------|-------------------|--|--|--|--|--|
| iearch Go SITE MAP HELP EXIT                                                             |                                                                          |                 |              |              |                   |  |  |  |  |  |
| Organization: 87<br>Fund: 221014 IBC                                                     | Organization: 870 Plant Science<br>Fund: 221014 IBC Sustainable Dry Bean |                 |              |              |                   |  |  |  |  |  |
| Account                                                                                  | Title                                                                    | Adjusted Budget | YTD Activity | Encumbrances | Available Balance |  |  |  |  |  |
| NONPER                                                                                   |                                                                          | 1,544.49        | 1,544.30     | 0.00         | 0.19              |  |  |  |  |  |
| PERS                                                                                     |                                                                          | 5,035.06        | 5,032.38     | 0.00         | 2.68              |  |  |  |  |  |
|                                                                                          | TOTALS:                                                                  | 6,579.55        | 6,576.68     | 0.00         | 2.87              |  |  |  |  |  |

• The other reporting tools are under the "Budget Queries" menu item.

### University of Idaho VandalWeb

Personal Information Students Employees Finance Advancement Sponsored Programs
Search Go

# Search 60 60

Finance Self Service for Non-Banner Users

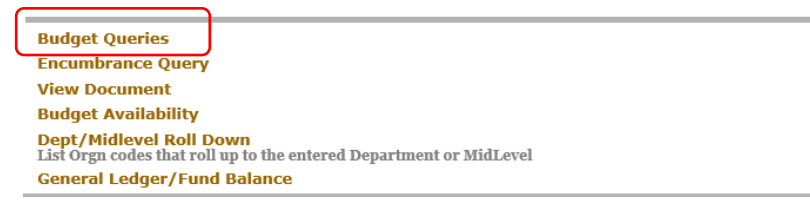

**Budget Quick Query** – This report gives you more detailed financial information on items posted to Banner, and also includes information on "Pending Documents" which are documents in the system but that have not yet been processed all the way through approvals.

5) Select "Budget Quick Query" from the dropdown menu and then "Create Query" to start the process.

### University of Idaho VandalWeb

| Personal Information Stud                                                                                                    | lents Employees Finance Advancement Sponsored I | Programs |          |           |  |  |  |
|----------------------------------------------------------------------------------------------------|-------------------------------------------------|----------|----------|-----------|--|--|--|
| Search                                                                                                    | Go                                              | MENU     | SITE MAP | HELP EXIT |  |  |  |
| To create a new query choose a query type and select Create Query. To retrieve an existing query choose a saved query and select Retrieve Query. |                                                 |          |          |           |  |  |  |
| Create a New Query<br>Type                                                                                                    | Budget Quick Query                              |          |          |           |  |  |  |

6) Select the fiscal year and chart of accounts (V) and enter your index code in the appropriate fields and click "Submit Query."

| University of Idaho VandalWeb                                                                                                    |
|----------------------------------------------------------------------------------------------------|
| Personal Information Students Employees Finance Advancement Sponsored Programs                                                                                                    |
| Search Go                                                                                                    |
| Enter a value Organization, Fiscal Year and Chart of Accounts fields.   Fiscal year: 2019 V   Chart of Accounts V   Organization Index   870844 Fund   Grant Program   Account Account   Account Index   Cotivity Index   Commitment Type: All |
| Save Query as:                                                                                                    |
| □ Shared                                                                                                    |
| Submit Query                                                                                                    |

7) If you used an index then the "Submit Query" button will first fill in the FOAPAL details of that index (fund, program code, etc) and you will need to click it again to get the actual report. Below is the result of clicking the Submit Query button after entering an index. The report will be filtering your data based on the information in the right hand column. If you find that you are not getting the expected data we suggest that you remove filters as appropriate (all but Org and/or Fund).

| Personal Information | Students Employees Finance | Advancement Sponsored Programs |
|----------------------|----------------------------|--------------------------------|
| Search               | Go                         |                                |
|                      |                            |                                |
| Fiscal year: 202     | 19 🗸                       |                                |
| Chart of Accounts V  | Organization               | 870                            |
| Index                | Fund                       | 221014                         |
| Grant                | Program                    | 02ESO                          |
|                      | Account                    |                                |
|                      | Activity                   | AGWALO                         |
|                      | Location                   | AGPARM                         |
|                      | Commitment Type:           | All                            |
| Save Query as:       |                            |                                |
| Shared               |                            |                                |
| Submit Query         |                            |                                |

8) Note the "View Pending Documents" button. The budget data displayed when you use an index is the balance <u>at the beginning of the fiscal year</u>. The "Report Total" displays in the opposite direction. In the example below the available funds at the beginning of the fiscal year were a positive \$6,579.55 and the <u>expenditures</u> (those account codes starting with "E") total \$6,576.68, leaving a balance of the \$2.87 shown in the Budget Availability Report above.

### University of Idaho Vandal Web

| Personal Information | tion Students Employees Financ  | e Advancement    | Sponsored Programs                 |                     |             |
|----------------------|---------------------------------|------------------|------------------------------------|---------------------|-------------|
| Search               | Go                              |                  |                                    | MENU                | SITE MAP    |
| Report Parame        | ters                            | dent of the Dee  |                                    |                     |             |
|                      | Organization B                  | udget Status Rep | ort                                |                     |             |
|                      | Ву                              | Account          |                                    |                     |             |
|                      | Period Endi                     | ng Jun 30, 2019  |                                    |                     |             |
|                      | As of S                         | ep 12, 2018      |                                    | View Pending Docume | ents        |
| Chart of Account     | s V University of Idaho         | Commitment Type  | All                                | No pending docur    | ments exist |
| Fund                 | 221014 IBC Sustainable Dry Bean | Program          | 02ESO Experiment Station On Campus |                     |             |
| Organization         | 870 Plant Science               | Activity         | AGWALO AG Walsh, Olga              |                     |             |
| Account              | All                             | Location         | AGPARM AG Parma                    |                     |             |
| Query Results        |                                 |                  |                                    |                     |             |

| Account   | Account Title                | Adjusted Budget | YTD Activity | Total Encumbrances | Available Balance |
|-----------|------------------------------|-----------------|--------------|--------------------|-------------------|
| 10        | Salaries                     | 3,570.39        | 0.00         | 0.00               | 3,570.39          |
| 11        | Fringe Benefits              | ( 55.20)        | 0.00         | 0.00               | (55.20)           |
| 12        | Temporary Help               | 1,519.87        | 0.00         | 0.00               | 1,519.87          |
| 20        | Travel                       | 0.00            | 0.00         | 0.00               | 0.00              |
| 30        | Other Expense                | 1,544.49        | 0.00         | 0.00               | 1,544.49          |
| E4106     | Staff                        | 0.00            | 3,780.91     | 0.00               | (3,780.91)        |
| E4281     | Staff CFR Benefit Expense    | 0.00            | 1,251.47     | 0.00               | (1,251.47)        |
| E5025     | Printing & Binding           | 0.00            | 115.00       | 0.00               | (115.00)          |
| E5724     | Research Supplies            | 0.00            | (576.70)     | 0.00               | 576.70            |
| E5940     | Other Rentals and Leases     | 0.00            | 2,006.00     | 0.00               | ( 2,006.00)       |
| R3711     | Grants & Contracts - Federal | 0.00            | 6,576.68     | 0.00               | ( 6,576.68)       |
| Report To | otal (of all records)        | ( 6,579.55)     | 0.00         | 0.00               |                   |

Another Query

Budget Status by Account – This report allows you to <u>'drill-down'</u> to see details.

1) From the same main menu item of "Budget Queries", select "Budget Status by Account" from the dropdown and then click "Create Query."

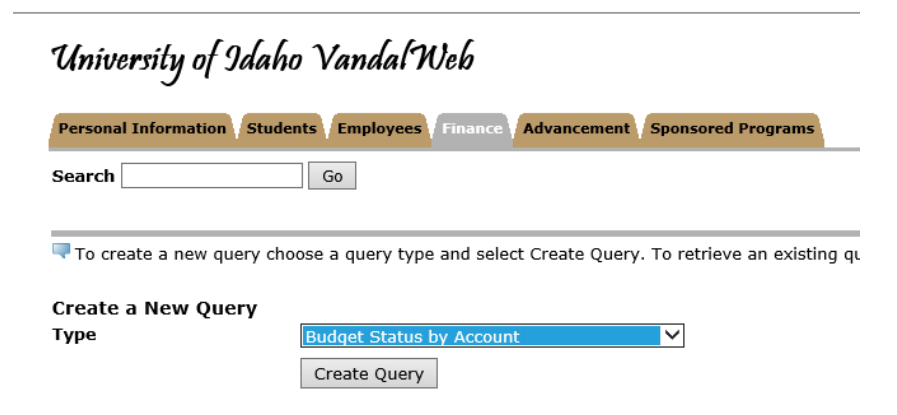

2) The fields listed below are your options for report columns. We are selecting only a few of the columns for demonstration purposes. Choose your selected report columns and click "Continue."

| University of Idaho VandalWeb              |                                                        |   |  |  |  |  |  |
|--------------------------------------------|--------------------------------------------------------|---|--|--|--|--|--|
| Personal Information St                    | udents Employees Finance Advancement Sponsored Program | 5 |  |  |  |  |  |
| Search                                     | Go                                                     |   |  |  |  |  |  |
| Select the Operating Led                   | er Data columns to display on the report.              | _ |  |  |  |  |  |
| Original Budget                            | ✓ YTD Activity                                         |   |  |  |  |  |  |
| 🗌 Budget Adjustment                        | Purchase Orders                                        |   |  |  |  |  |  |
| 🖌 Adjusted Budget                          | Requisitions                                           |   |  |  |  |  |  |
| 🖌 Available Balance 🛛 🖌 Total Encumbrances |                                                        |   |  |  |  |  |  |
| Save Query as:                             |                                                        |   |  |  |  |  |  |
| Shared                                     |                                                        |   |  |  |  |  |  |
| Continue                                   |                                                        |   |  |  |  |  |  |

3) Again, you will have the option to use index or grant code to pull the data and the same basic pattern as the "Budget Quick Query" will be in effect. In the case of this report you are allowed to include or not include Revenue accounts. For grant purposes you should uncheck the box below. Note also that you will need to select the "Fiscal Period" that you are looking for. The University's fiscal year starts in July, so July would be period 01.

| Personal Information Stu | dents Employ   | yees Finance Advancement       | Sponsored Programs                                         |
|--------------------------|----------------|--------------------------------|------------------------------------------------------------|
| Search                   | Go             |                                |                                                            |
|                          |                |                                |                                                            |
| For a Budget Query to b  | e successful,  | enter a value in the Organizat | ion, Fiscal Year, Period, and Chart of Accounts fields.    |
| To perform a compariso   | n query select | a Comparison Fiscal Year and   | d Period in addition to the required Fiscal Year and Periv |
| Fiscal year:             | 2019 🗸         | Fiscal period:                 | 01 🗸                                                       |
| Comparison Fiscal year:  | None 🗸         | Comparison Fiscal period       | None 🗸                                                     |
| Commitment Type:         | All            | ~                              |                                                            |
| Chart of Accounts        | V              | Organization                   |                                                            |
| Index                    | 870844         | Fund                           |                                                            |
| Grant                    |                | Program                        |                                                            |
|                          |                | Account                        |                                                            |
|                          |                | Activity                       |                                                            |
|                          |                | Location                       |                                                            |
|                          |                | Fund Type                      |                                                            |
|                          |                | Account Type                   |                                                            |
| 🗌 Include Revenue Acc    | ounts          |                                |                                                            |
| Save Query as:           |                |                                |                                                            |
| Shared                   |                |                                |                                                            |
| Submit Query             |                |                                |                                                            |

4) You will notice that in this report the YTD Activity is highlighted (in gold). Clicking on any of these lines will allow you to see the transactional detail behind them. Note that if you click on the dollar amount for a payroll category the information is not very informative, but if you instead click on the expense code (e.g. E4105) you will see the detail of who was paid and for how many hours.

| Report Parameters            |                                |                 |     |  |  |  |  |
|------------------------------|--------------------------------|-----------------|-----|--|--|--|--|
| Gran                         | Grant Inception to Date Report |                 |     |  |  |  |  |
|                              | By Account                     |                 |     |  |  |  |  |
| Pe                           | Period Ending Jul 31, 2018     |                 |     |  |  |  |  |
|                              | As of Sep 12, 201              | .8              |     |  |  |  |  |
| Chart of Accounts            | V University of Idaho          | Commitment Type | All |  |  |  |  |
| Fund                         | All                            | Program         | All |  |  |  |  |
| Organization All Activity Al |                                |                 |     |  |  |  |  |
| Account                      | All                            | Location        | All |  |  |  |  |
| Grant                        | AP1014 IBC Sustaina            | ble Dry Bean    |     |  |  |  |  |

Query Results

| Query n |                               |                           |                        |                              |                             |  |  |  |
|---------|-------------------------------|---------------------------|------------------------|------------------------------|-----------------------------|--|--|--|
| Account | Account Title                 | GY17/PD10 Adjusted Budget | GY17/PD10 YTD Activity | GY17/PD10 Total Encumbrances | GY17/PD10 Available Balance |  |  |  |
| 10      | Salaries                      | 58,731.28                 | 0.00                   | 0.00                         | 58,731.28                   |  |  |  |
| 11      | Fringe Benefits               | 22,440.36                 | 0.00                   | 0.00                         | 22,440.36                   |  |  |  |
| 12      | Temporary Help                | 26,173.76                 | 0.00                   | 0.00                         | 26,173.76                   |  |  |  |
| 20      | Travel                        | 11,094.52                 | 0.00                   | 0.00                         | 11,094.52                   |  |  |  |
| 30      | Other Expense                 | 44,011.82                 | 0.00                   | 0.00                         | 44,011.82                   |  |  |  |
| E4105   | Faculty                       | 0.00                      | 52,359.85              | 0.00                         | ( 52,359.85)                |  |  |  |
| E4106   | Staff                         | 0.00                      | 2,570.44               | 0.00                         | ( 2,570.44)                 |  |  |  |
| E4110   | Temporary Employee            | 0.00                      | 15,899.15              | 0.00                         | (15,899.15)                 |  |  |  |
| E4135   | Temporary Student             | 0.00                      | 9,166.91               | 0.00                         | ( 9,166.91)                 |  |  |  |
| E4175   | Overtime - Covered by FLSA    | 0.00                      | 128.51                 | 0.00                         | ( 128.51)                   |  |  |  |
| E4281   | Staff CFR Benefit Expense     | 0.00                      | 20,982.63              | 0.00                         | ( 20,982.63)                |  |  |  |
| E4282   | Student CFR Fringe Expense    | 0.00                      | 198.03                 | 0.00                         | ( 198.03)                   |  |  |  |
| E4283   | Temporary CFR Benefit Expense | 0.00                      | 1,006.79               | 0.00                         | ( 1,006.79)                 |  |  |  |
| FF033   | Everene Meil                  | 0.00                      | 64E 10                 | 0.00                         | ( (45 10)                   |  |  |  |

Personal Information Students Employees Finance Advancement Sponsored Programs
Search Go

| Report Parameters                                             |                                 |           |                                    |  |  |  |
|---------------------------------------------------------------|---------------------------------|-----------|------------------------------------|--|--|--|
| Organization Budget Status Detail Report                      |                                 |           |                                    |  |  |  |
| Summary Year to Date Transaction Report                       |                                 |           |                                    |  |  |  |
| Period Ending Jul 31, 2018                                    |                                 |           |                                    |  |  |  |
| As of Sep 12, 2018                                            |                                 |           |                                    |  |  |  |
| Chart of Accounts: V University of Idaho Commitment Type: All |                                 |           |                                    |  |  |  |
| Fund:                                                         | 221014 IBC Sustainable Dry Bean | Program:  | 02ESO Experiment Station On Campus |  |  |  |
| Organization:                                                 | 870 Plant Science               | Activity: | AGWALO AG Walsh, Olga              |  |  |  |
| Account:                                                      | E5025 Printing & Binding        | Location: | AGPARM AG Parma                    |  |  |  |

#### 

#### **Budget Status by Organizational Hierarchy Report**

1) Select the above from the dropdown list and click Create Query:

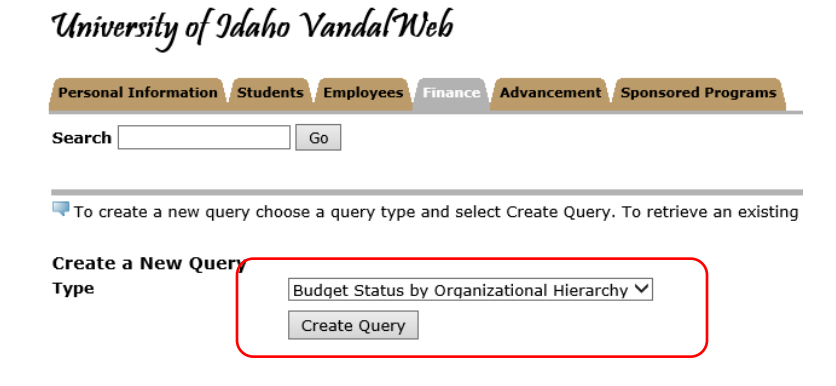

- 2) Select the columns for the report similarly to the other reports and click Continue.
- 3) Select the Fiscal Year, Fiscal Period, Chart of Accounts and enter your index and click twice just like the other reports.
- 4) First level:

| Report Parameters |  |
|-------------------|--|

| Organization Budget Status Report                                               |                       |                  |                 |  |  |
|---------------------------------------------------------------------------------|-----------------------|------------------|-----------------|--|--|
|                                                                                 | By Organization       |                  |                 |  |  |
|                                                                                 | Period Endi           | ing Sep 30, 2018 |                 |  |  |
|                                                                                 | As of Sep 14, 2018    |                  |                 |  |  |
| Chart of Accounts                                                               | V University of Idaho | Commitment Type  | All             |  |  |
| Fund 221014 IBC Sustainable Dry Bean Program 02ESO Experiment Station On Campus |                       |                  |                 |  |  |
| Organization 870 Plant Science Activity AGWALO AG Walsh, Olga                   |                       |                  |                 |  |  |
| Account                                                                         | All                   | Location         | AGPARM AG Parma |  |  |

Query Results

| Organization | Organization Ti | tle FY19/PD03 Adjusted Budget | FY19/PD03 YTD Activity | FY19/PD03 Total Encumbrances | FY19/PD03 Available Balance |
|--------------|-----------------|-------------------------------|------------------------|------------------------------|-----------------------------|
| 870          | Plant Science   | 6,579.55                      | 6,576.68               | 0.00                         | 2.87                        |
| 870 Rollup   |                 | 6,579.55                      | 6,576.68               | 0.00                         | 2.87                        |

Download All Ledger Columns Download Selected Ledger Columns

### 5) Second level (clicked on highlighted Organization field):

| Organization Budget Status Report                                               |  |  |  |  |  |
|---------------------------------------------------------------------------------|--|--|--|--|--|
| By Account Type                                                                 |  |  |  |  |  |
| Period Ending Sep 30, 2018                                                      |  |  |  |  |  |
| As of Sep 14, 2018                                                              |  |  |  |  |  |
| Chart of Accounts V University of Idaho Commitment Type All                     |  |  |  |  |  |
| Fund 221014 IBC Sustainable Dry Bean Program 02ESO Experiment Station On Campus |  |  |  |  |  |
| Organization 870 Plant Science Activity AGWALO AG Walsh, Olga                   |  |  |  |  |  |
| Account All Location AGPARM AG Parma                                            |  |  |  |  |  |

View Pending Documents
View Pending documents exist

View Pending Documents
View Pending documents exist

Query Results

| <u> </u>   |                        |                           |                        |                              |                             |
|------------|------------------------|---------------------------|------------------------|------------------------------|-----------------------------|
| Account T  | ype Account Type Title | FY19/PD03 Adjusted Budget | FY19/PD03 YTD Activity | FY19/PD03 Total Encumbrances | FY19/PD03 Available Balance |
| 50         | Revenue                | 0.00                      | 0.00                   | 0.00                         | 0.00                        |
| 60         | Labor                  | 5,035.06                  | 5,032.38               | 0.00                         | 2.68                        |
| 70         | Expense                | 1,544.49                  | 1,544.30               | 0.00                         | 0.19                        |
| 80         | Transfer               |                           |                        |                              |                             |
| 870 Rollup |                        | 6,579.55                  | 6,576.68               | 0.00                         | 2.87                        |

Download All Ledger Columns Download Selected Ledger Columns

#### 6) Third level (clicked on Account Type 70 to see expense detail)

#### Report Parameters

| Organization Budget Status Report                             |                                 |                 |                                    |  |  |  |  |
|---------------------------------------------------------------|---------------------------------|-----------------|------------------------------------|--|--|--|--|
|                                                               | By Account Type                 |                 |                                    |  |  |  |  |
|                                                               | Period Ending Sep 30, 2018      |                 |                                    |  |  |  |  |
|                                                               | As of Sep 14, 2018              |                 |                                    |  |  |  |  |
| Chart of Accounts                                             | V University of Idaho           | Commitment Type | All                                |  |  |  |  |
| Fund                                                          | 221014 IBC Sustainable Dry Bean | Program         | 02ESO Experiment Station On Campus |  |  |  |  |
| Organization 870 Plant Science Activity AGWALO AG Walsh, Olga |                                 |                 |                                    |  |  |  |  |
| Account All Location AGPARM AG Parma                          |                                 |                 |                                    |  |  |  |  |
| Account Type                                                  | 70 Expense                      |                 |                                    |  |  |  |  |

View Pending Documents
View Pending documents exist

Query Results

| Account T | ype Account Type Title | FY19/PD03 Adjusted Budget | FY19/PD03 YTD Activity | FY19/PD03 Total Encumbrances | FY19/PD03 Available Balance |
|-----------|------------------------|---------------------------|------------------------|------------------------------|-----------------------------|
| CO        | Capital Outlay         |                           |                        |                              |                             |
| OE        | Operating Expenses     | 1,544.49                  | 1,544.30               | 0.00                         | 0.19                        |
| OH        | Overhead               |                           |                        |                              |                             |
| ТВ        | Trustee/Benefit        |                           |                        |                              |                             |
| 70 Rollup |                        | 1,544.49                  | 1,544.30               | 0.00                         | 0.19                        |

Download All Ledger Columns Download Selected Ledger Columns

### 7) Fourth level (clicked on Account Type OE)

| Report Parameters                       |                                 |                     |                                    |  |  |  |
|-----------------------------------------|---------------------------------|---------------------|------------------------------------|--|--|--|
| Organization Budget Status Report       |                                 |                     |                                    |  |  |  |
| By Account                              |                                 |                     |                                    |  |  |  |
| Period Ending Sep 30, 2018              |                                 |                     |                                    |  |  |  |
| As of Sep 14, 2018                      |                                 |                     |                                    |  |  |  |
| Chart of Accounts V University of Idaho |                                 | Commitment Type All |                                    |  |  |  |
| Fund                                    | 221014 IBC Sustainable Dry Bean | Program             | 02ESO Experiment Station On Campus |  |  |  |
| Organization                            | 870 Plant Science               | Activity            | AGWALO AG Walsh, Olga              |  |  |  |
| Account                                 | All                             | Location            | AGPARM AG Parma                    |  |  |  |
| Account Type                            | OE Operating Expenses           |                     |                                    |  |  |  |

| View Pending Documents |                            |  |  |  |
|------------------------|----------------------------|--|--|--|
| ø                      | No pending documents exist |  |  |  |

Query Results

| Account  | Account Title            | FY19/PD03 Adjusted Budget | FY19/PD03 YTD Activity | FY19/PD03 Total Encumbrances | FY19/PD03 Available Balance |
|----------|--------------------------|---------------------------|------------------------|------------------------------|-----------------------------|
| 20       | Travel                   | 0.00                      | 0.00                   | 0.00                         | 0.00                        |
| 30       | Other Expense            | 1,544.49                  | 0.00                   | 0.00                         | 1,544.49                    |
| E5025    | Printing & Binding       | 0.00                      | 115.00                 | 0.00                         | ( 115.00)                   |
| E5724    | Research Supplies        | 0.00                      | ( 576.70)              | 0.00                         | 576.70                      |
| E5940    | Other Rentals and Leases | 0.00                      | 2,006.00               | 0.00                         | ( 2,006.00)                 |
| Report T | otal (of all records)    | 1,544.49                  | 1,544.30               | 0.00                         | 0.19                        |
|          |                          |                           |                        |                              |                             |

Download All Ledger Columns Download Selected Ledger Columns View Payroll Expense Detail

### 8) Fifth level (clicked on \$115.00 highlighted under E5025)

#### Report Parameters

| Organization Budget Status Detail Report |                                 |                  |                                    |  |  |
|------------------------------------------|---------------------------------|------------------|------------------------------------|--|--|
| Summary Year to Date Transaction Report  |                                 |                  |                                    |  |  |
| Period Ending Sep 30, 2018               |                                 |                  |                                    |  |  |
| As of Sep 14, 2018                       |                                 |                  |                                    |  |  |
| Chart of Accounts:                       | V University of Idaho           | Commitment Type: | All                                |  |  |
| Fund:                                    | 221014 IBC Sustainable Dry Bean | Program:         | 02ESO Experiment Station On Campus |  |  |
| Organization:                            | 870 Plant Science               | Activity:        | AGWALO AG Walsh, Olga              |  |  |
| Account:                                 | E5025 Printing & Binding        | Location:        | AGPARM AG Parma                    |  |  |
| Fund Type:                               | All                             | Account Type:    | OE Operating Expenses              |  |  |

Document List

| Transaction Date               | Activity Date | Document Code | Vendor/Transaction Description      | Amount | Rule Class Code |
|--------------------------------|---------------|---------------|-------------------------------------|--------|-----------------|
| Jul 17, 2018                   | Jul 17, 2018  | Z0837481      | 0616 POSTERPRESENTATIONS 866-649-30 | 115.00 | CCAR            |
| Report Total (of all records): |               |               |                                     | 115.00 |                 |

Available Budget Balance: ( 115.00)

9) You can continue clicking on highlighted items to get all the way down to the document itself and the descriptive text (if any) associated with the specific document.